# 东华大学教学督导平台使用手册

教育技术服务中心

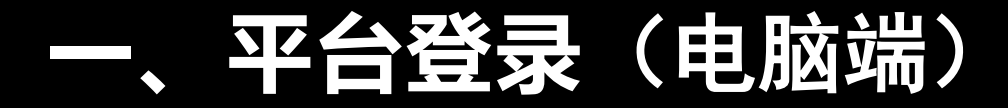

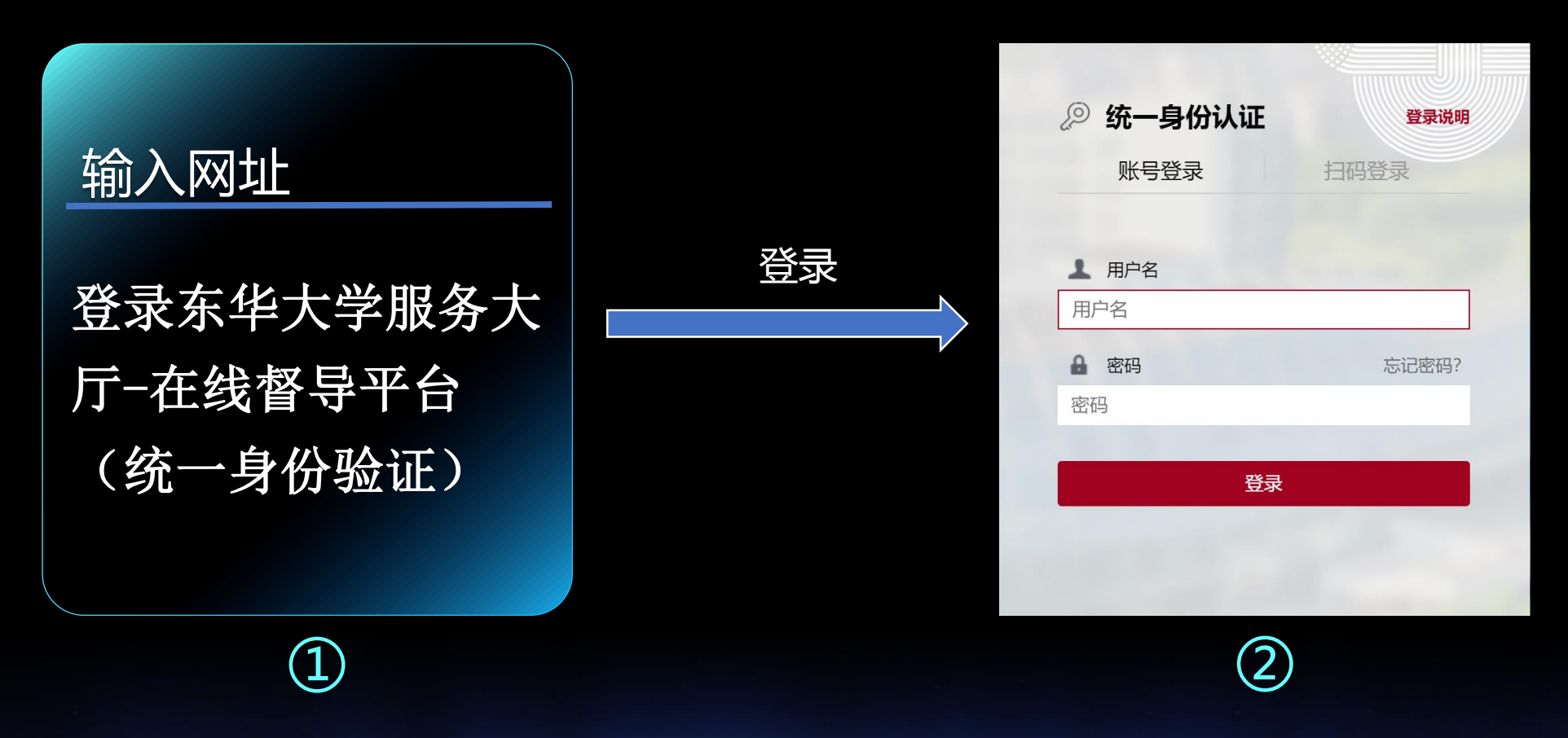

校外访问需要先登录VPN,使用说明: https://inforcenter.dhu.edu.cn/2021/1202/c21334a290328/page.htm 校外访问也通过https://webproxy.dhu.edu.cn网址进行访问

浏览器建议使用(电脑端)

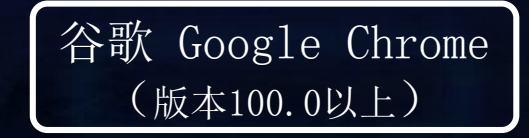

火狐 Firefox (版本110.0以上)

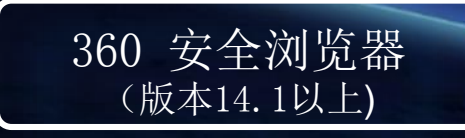

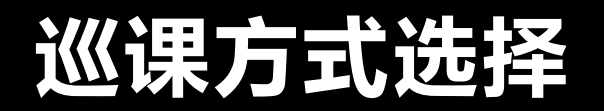

### 楼层巡课

| 東華大号<br>DONGHUA UNIVERSITY | 教学督导平台                                                       | 请输入教室各称                                                                     | Q                                                        | <u>层巡课</u>                             |
|----------------------------|--------------------------------------------------------------|-----------------------------------------------------------------------------|----------------------------------------------------------|----------------------------------------|
| 全部                         | 总教室数: 198 当前上课教室: 92 今日总课时                                   | : 960                                                                       |                                                          |                                        |
| 松江校区                       | <ul> <li>         た江一教         <ul> <li></li></ul></li></ul> | <ul> <li></li></ul>                                                         | 延安一教       2层,共13间数室       57     5       今日总课时     正在上课 | 延安二教<br>2层,共5间数室<br>29 3<br>今日总课时 正在上课 |
|                            | 延安四教       5层,共32间殿室       133       今日总课时                   | 中南楼           1层,共16间数室           59         3           今日总薬时         正在上课 |                                                          |                                        |
|                            |                                                              | 5.4                                                                         | 大学                                                       |                                        |

1

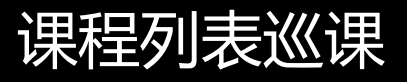

| ·<br>東華大号<br>JONGHUA UNIVERSITY | 教学督导平台     | ì                 | 韩输入课程名称、教室名称、授课教! | 师、开课院系关键词 🗸 | Q       | ☆ 楼层巡课  | Ⅲ 课程列表      | 5.400 年末年末年 |
|---------------------------------|------------|-------------------|-------------------|-------------|---------|---------|-------------|-------------|
| 课程列表 已选条件:                      | 上课时间: 202; | 8-2024第1学期 ~ 清空所选 |                   |             |         |         |             |             |
| 常规任务 专项任                        | 务          |                   |                   |             |         |         |             |             |
| 课程名称                            | 教学周        | 课程时间 =            | 授课教师              | 开课院系        | 教室名称 :  | 课程来源    | 课程状态        | 操作          |
| 概率论与数理统计A(经管:<br>012411         | 第十一周       | 2023年11月13日 第9节课  | 唐胜(10143834)      | 理学院         | 1赦109   | 本科生课程   | • 回放        | 去评价         |
| 经济学<br>071151                   | 第十一周       | 2023年11月13日 第9节课  | 李格(10219594)      | 旭日工商管理学院    | 2救201   | 本科生课程   | • 回放        | 去评价         |
| 习近平新时代中国特色社:<br>230063          | 第十一周       | 2023年11月13日 第9节课  | 邬思源(10145578)     | 马克思主义学院     | 4救103   | 本科生课程   | • 回放        | 去评价         |
| 习近平新时代中国特色社:<br>230063          | 第十一周       | 2023年11月13日 第9节课  | 陈健(10219402)      | 马克思主义学院     | 4赦105   | 本科生课程   | • 回放        | 去评价         |
| 线性代数B<br>012371                 | 第十一周       | 2023年11月13日 第9节课  | 王珂(10145154)      | 理学院         | 4败201   | 本科生课程   | • 回放        | 去评价         |
| 国际商法<br>070181                  | 第十一周       | 2023年11月13日 第9节课  | 胡小红(10084326)     | 旭日工商管理学院    | 4救301   | 本科生课程   | • 回放        | 去评价         |
| 税务(F6)<br>074931                | 第十一周       | 2023年11月13日 第9节课  | 李弊友(10084286)     | 旭日工商管理学院    | 4枚302   | 本科生课程   | • 回放        | 去评价         |
| 歌剧赏析<br>360301                  | 第十一周       | 2023年11月13日 第9节课  | 张艳婷(10035024)     | 团委          | 4款305   | 本科生课程   | • <b>回放</b> | 去评价         |
| 已查询出 896 条数据                    |            |                   |                   |             | 10条/页 ~ | 1 2 3 4 | 5 6 - 90    | 前往 1 页      |

东华大学

2

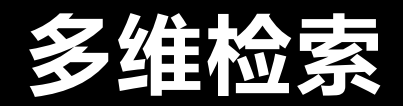

| A. | 東華大学<br>DONGHUA UNIVERSITY     | 教学督导平台              | 请输入课             | 程名称、教室名称、授训   | 果教师、开课院系关键词 ^ 🤇      | 2        | ☆ 楼层巡课      | Ⅲ 课程列表   | <b>一</b> 东华大学 |
|----|--------------------------------|---------------------|------------------|---------------|----------------------|----------|-------------|----------|---------------|
| 课種 | 程列表 已选条                        | .件: 课程名称            | 名称 >> 请输入        | 上课时间          | 学年学期 > 2023-2024第1学期 |          |             |          |               |
|    | 常规任务 专项                        | <b>页任务</b> 授课教师     | 名称 〜 请給入         | 教室名称          | 请输入教室名称              | 开课院系     | 名称 >> 请输入   |          |               |
|    | 课程名称                           | 救学楼                 | 調选择              | 课程来源          | 请选择                  | ~ 课程状态   | 请选择         | $\sim$   | 操作            |
|    | 概率论与数理统计 <b>A(</b> 约<br>012411 | <b>圣管</b> : 评价状态    | 諸选择              | 课程关键词         | 请输入课程名称、教室名称、授课教师    | 、开课院系关键词 |             |          | 去评价           |
|    | 经济学<br>071151                  |                     |                  |               |                      |          | 重置 搜索       |          | 去评价           |
|    | 习近平新时代中国特色<br>230063           | <sup>色社:</sup> 第十一周 | 2023年11月13日 第9节课 | 邬思源(10145578) | 马克思主义学院              | 4教103    | 本科生课程       | • 回放     | 去评价           |
|    | 习近平新时代中国特色<br>230063           | <sup>色社:</sup> 第十一周 | 2023年11月13日 第9节课 | 陈健(10219402)  | 马克思主义学院              | 4教105    | 本科生课程       | • 回放     | 去评价           |
|    | 线性代数B<br>012371                | 第十一周                | 2023年11月13日 第9节课 | 王珂(10145154)  | 理学院                  | 4赦201    | 本科生课程       | • 回放     | 去评价           |
|    | 国际商法<br>070181                 | 第十一周                | 2023年11月13日 第9节课 | 胡小红(10084326) | 旭日工商管理学院             | 4救301    | 本科生课程       | • 回放     | 去评价           |
|    | 税务 <b>(F6)</b><br>074931       | 第十一周                | 2023年11月13日 第9节课 | 李霁友(10084286) | 旭日工商管理学院             | 4救302    | 本科生课程       | • 回放     | 去评价           |
|    | <b>歌剧赏析</b><br>360301          | 第十一周                | 2023年11月13日 第9节课 | 张艳婷(10035024) | 团委                   | 4救305    | 本科生课程       | • 回放     | 去评价           |
| Ē  | 已查询出 <b>896</b> 条数据            |                     |                  |               |                      | 10条/页 ~  | < 1 2 3 4 5 | 5 6 90 > | 前往 1 页        |

✓ 模糊查找

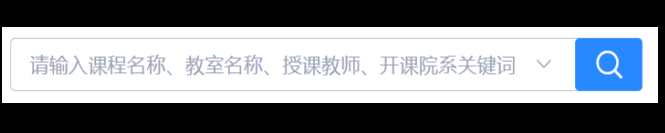

### ✓ 精确查找

| 匹配提示: | 课程名称、 | 授课教师、 |
|-------|-------|-------|
| 教室名称、 | 开课院系  |       |

| 课程名称 | 名称 🗸 数判           | 上课时间  | 学年学期 ~ | 2023-2024第1学期 |      |    |    |
|------|-------------------|-------|--------|---------------|------|----|----|
| 授课教师 | 高等数学(2)(012121)   | 教室名称  |        |               | 开课院系 |    |    |
|      | 工程数学(905044)      |       |        |               |      |    |    |
| 教学楼  | 工程数学(905045)      | 课程来源  |        |               | 课程状态 |    |    |
|      | 中国数学史(905134)     |       |        |               |      |    |    |
| 评价状态 | 管理数学(905463)      | 课程关键词 |        |               |      |    |    |
|      | 工程数学(工设)(905529)  |       |        |               |      |    |    |
|      | 现代应用数学方法(905566)  |       |        |               |      | 重置 | 捜索 |
|      | 环境数学模拟与MATLAB应用(9 |       |        |               |      |    |    |

东华大学

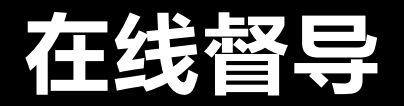

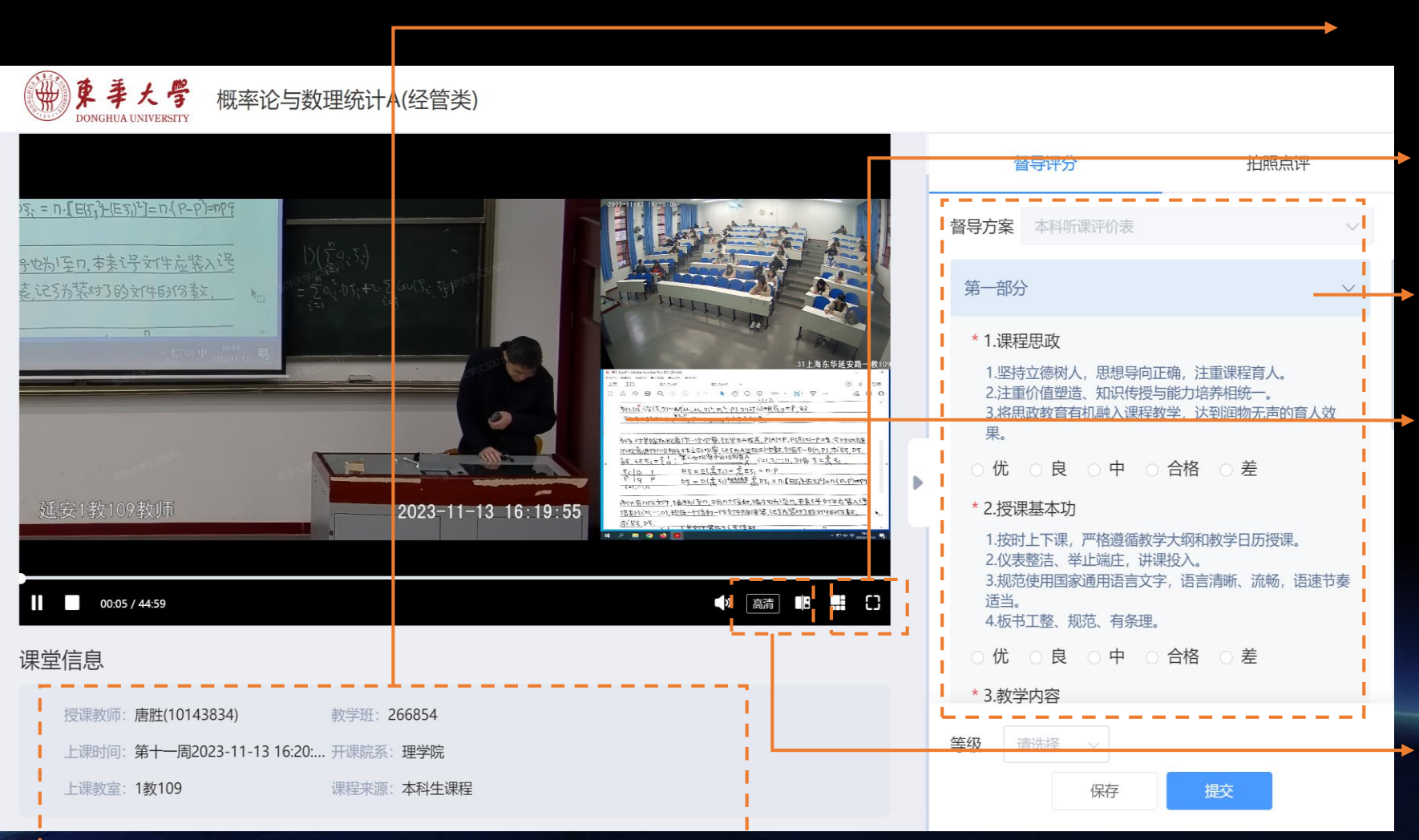

- 课程名称、授课教师、上课时间
   等、课程来源、开课院系等信息
- 进行单画面、两画面、三画面、
   全景画面切换;
- 督导评价方案填写(督导方案 自动匹配)
- 点击任意画面,拖到到主界面, 可进行课件画面切换,如图:

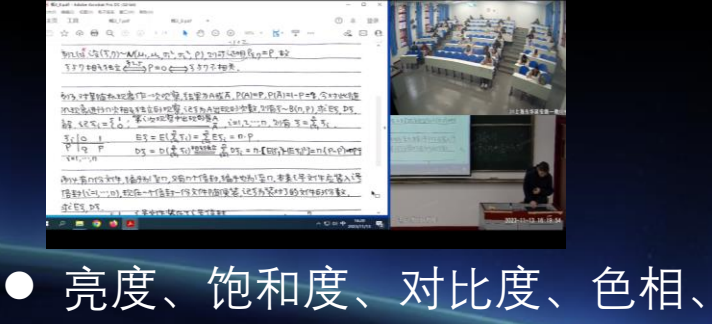

声音和画质调节

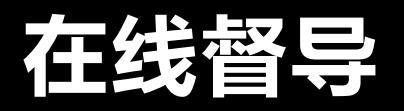

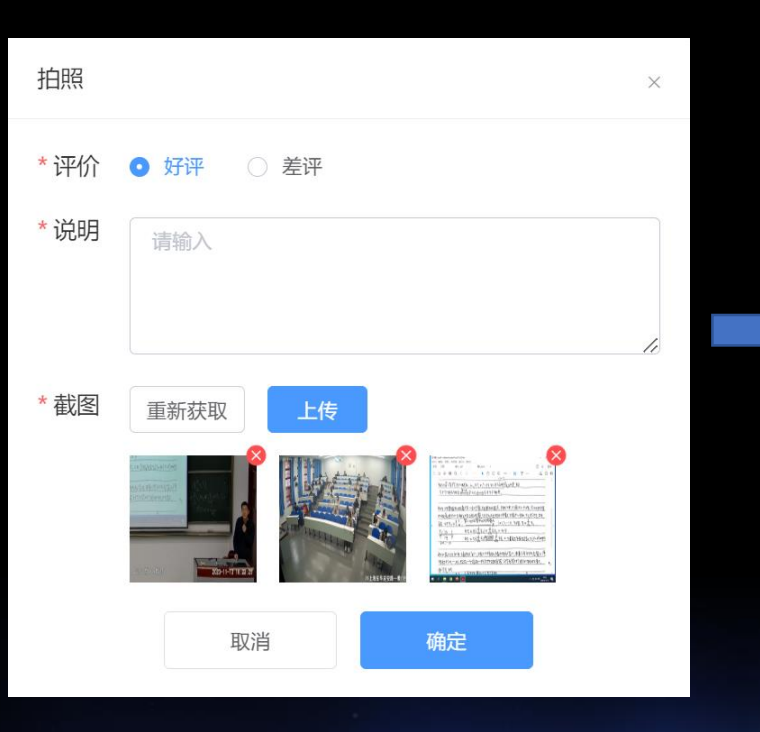

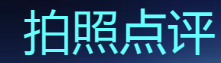

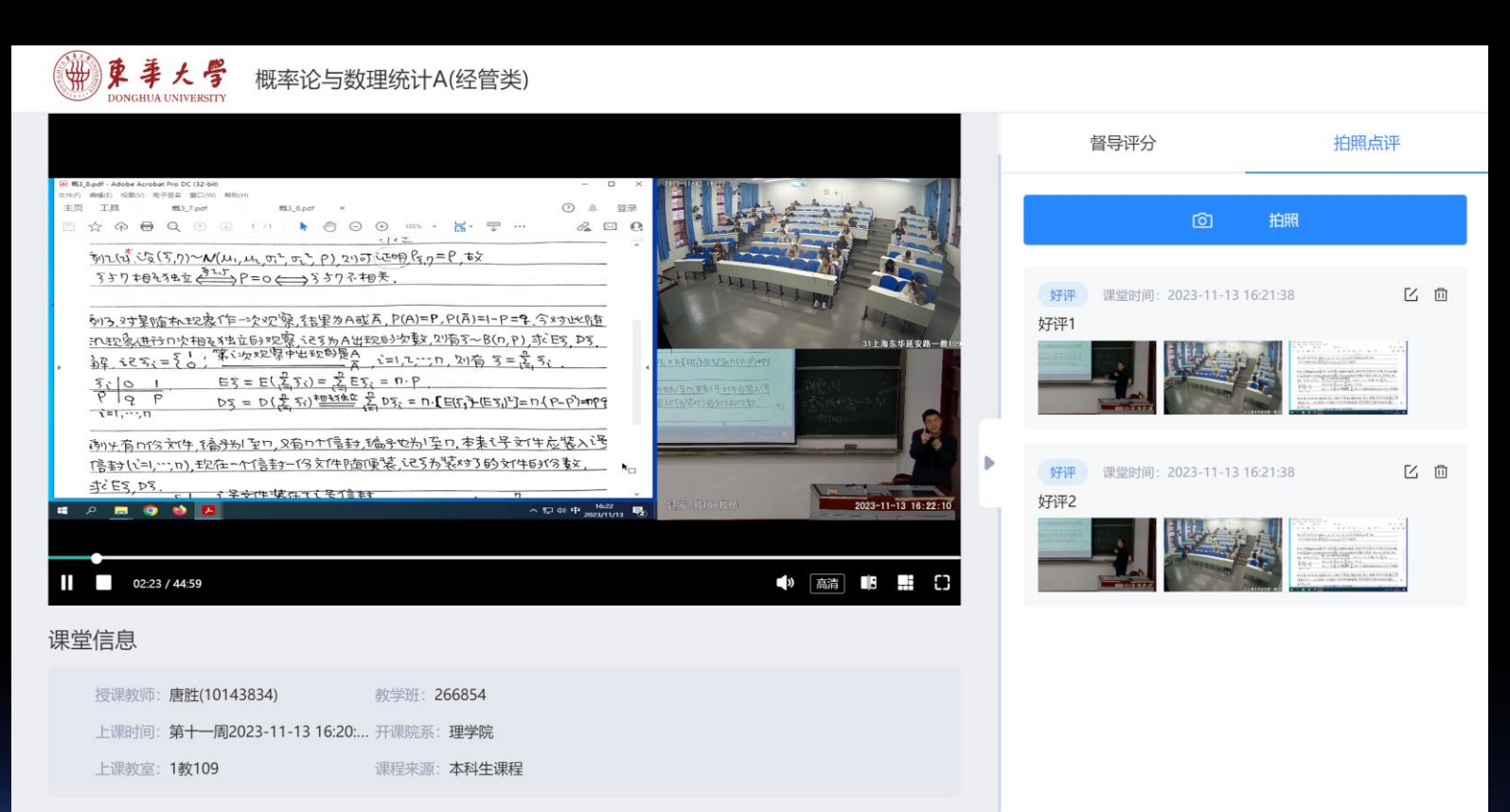

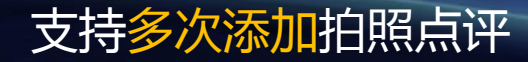

#### 截取当前所有画面图像

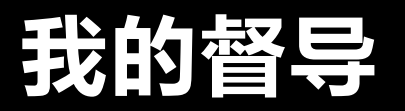

### 个人中心可查看已督导课程详细(节次、学院分布、高评价、低评价)

| 使事大学 个人中心<br>DONGHUA UNIVERSITY |                  | 我的督导 自有效期管理 [                                        | 容 我的审批 🕒 统计报告 🍃 东 <sub>华大学</sub> |
|---------------------------------|------------------|------------------------------------------------------|----------------------------------|
| 已提交(0) 其他(0) 草稿(0)              |                  |                                                      |                                  |
| 学年学期 2023-2024第1学期 🗸            | 开课院系 名称 > 请输入 分位 | <b>送型</b> → 展开 → ■ → ■ → ■ → ■ → ■ → ■ → ■ → ■ → ■ → | <b>重置 搜索</b> 导出                  |
|                                 |                  |                                                      |                                  |
| 0                               | 0                | 0                                                    | 0                                |
| 督导课程节次数                         | 督导学院分布           | 高评价课次数                                               | 低评价课次数                           |
|                                 |                  |                                                      |                                  |
|                                 |                  |                                                      |                                  |
| 课程名称 课程周次 课程节次                  | 评价对象 开课院系 教室名称   | 课程来源督导方式专项任务                                         | 评价时间 🗧 评价结果 操作                   |

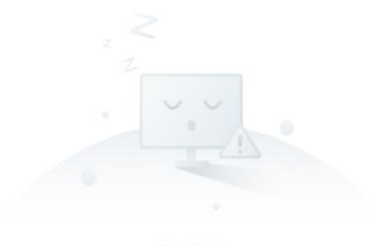

暂无数据

1、可搜索<mark>已提交、草稿</mark>两种状态的 督导任务、督导数据。

<mark>草稿</mark>:未提交且已评价数据,自动 保存至草稿

2、状态为<mark>草稿</mark>的督导任务,可继续 进行评价。

3、可查看督导报告。

4、支持以Excel表格形式<mark>批量导出</mark>评 价数据。

# 督导评价方案

<mark>系统管理员</mark>进行督导任务创建 与维护,自动匹配不同场景督 导方案

- ✓ 本科生评价方案
- ✓ 研究生评价方案
- ✓ 校级督导(全校课程听课权限)
- ✓ 院级督导(单人可授权多个学院督导)

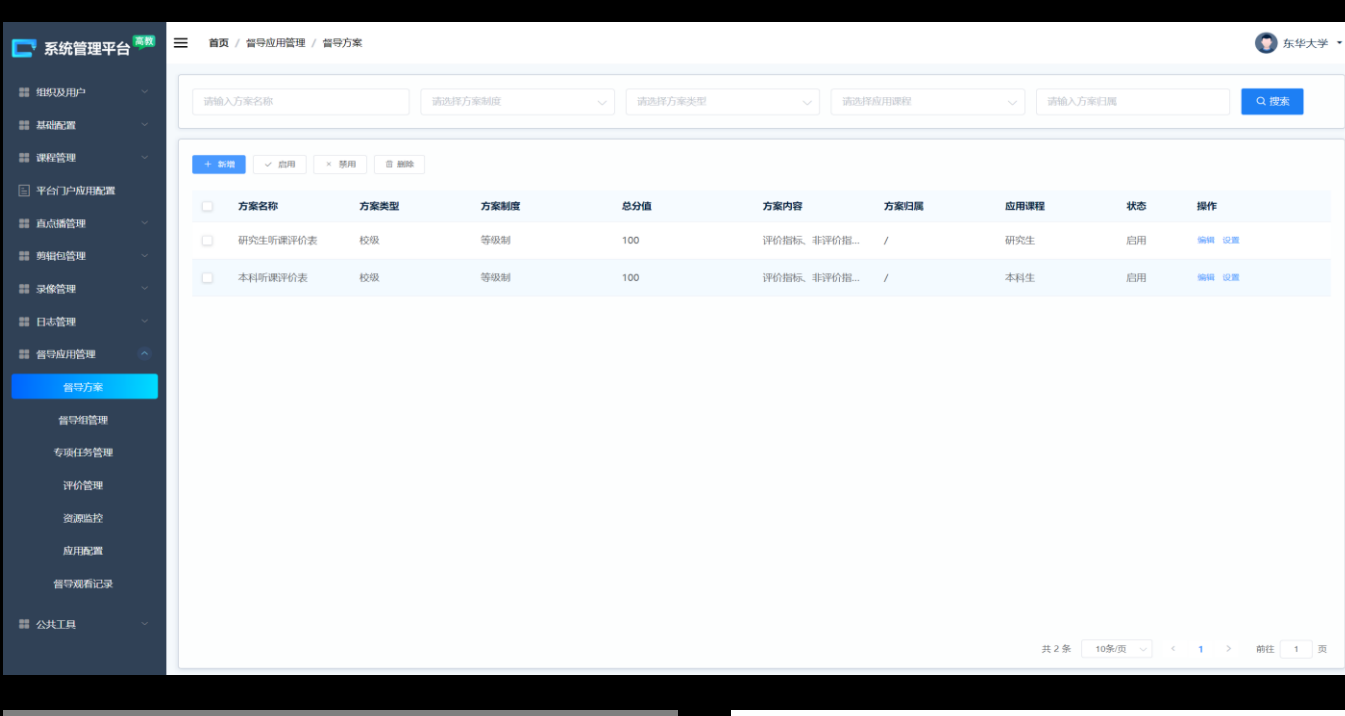

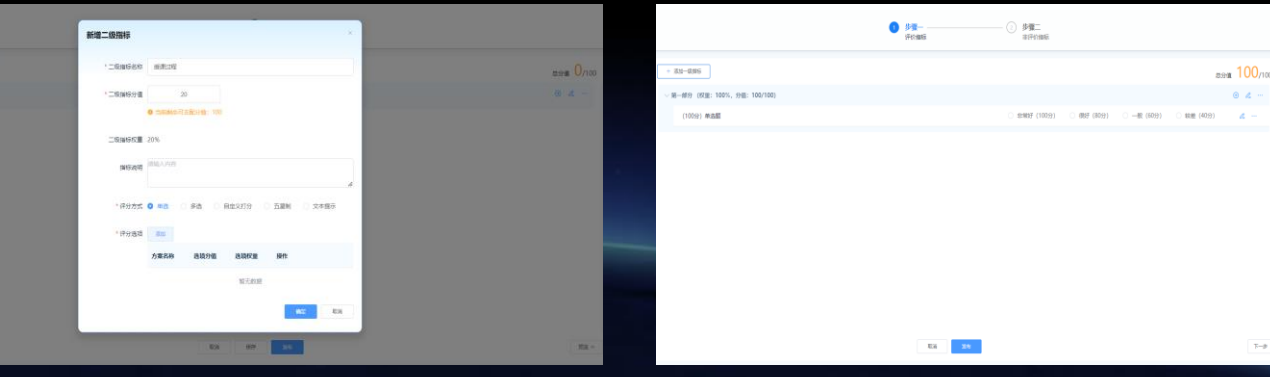

### 督导数据统计

### ✓ 对于教学管理人员

可根据人员权限范围,按照全 校、学院、课程专项不同层次, 展示督导课程数、督导员参与 数、被督导最多的课程,评价 最高、最低的课程列表。

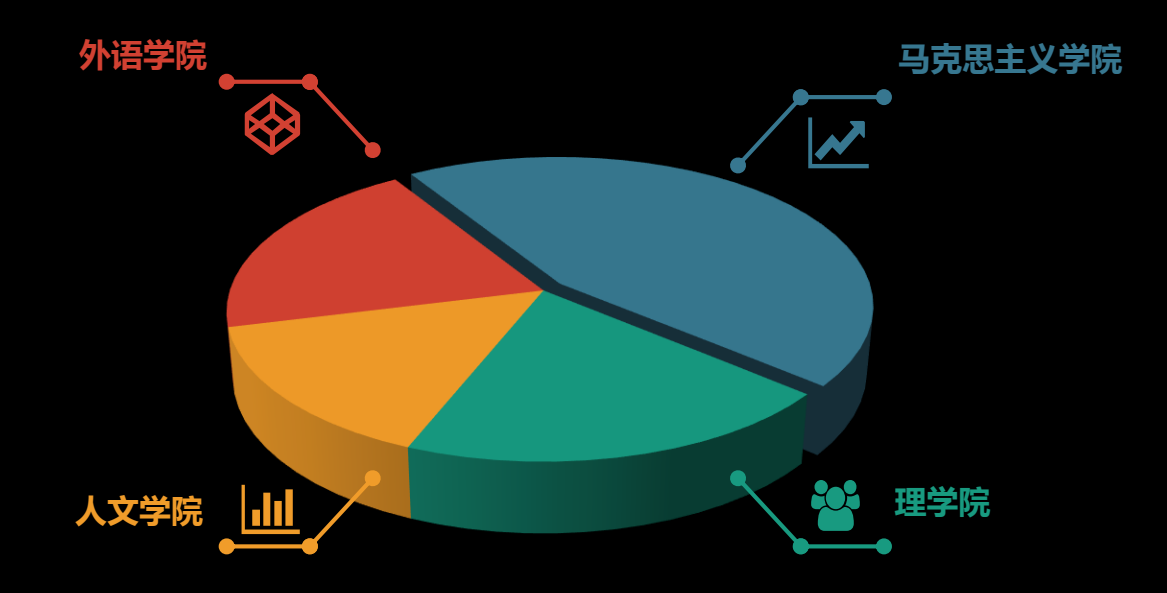

### ✓ 对于督导专家

展示个人的督导数据:督导课 程数、督导学院分布、评价最 高、最低的课程列表等。

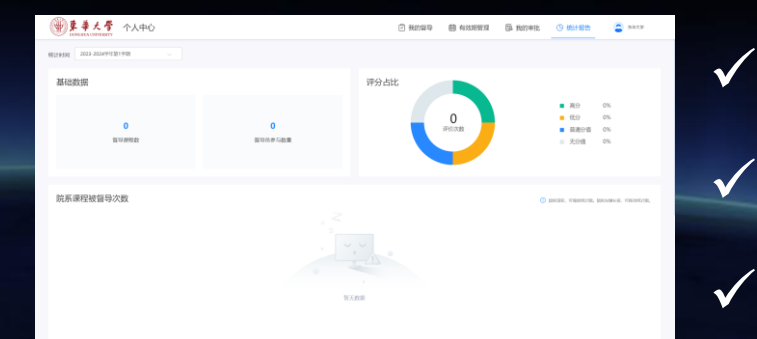

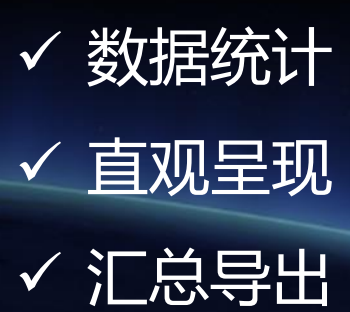

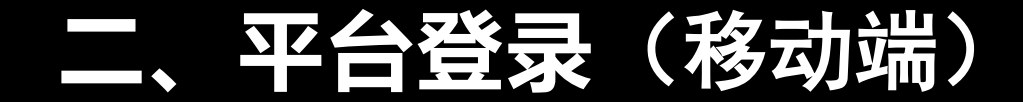

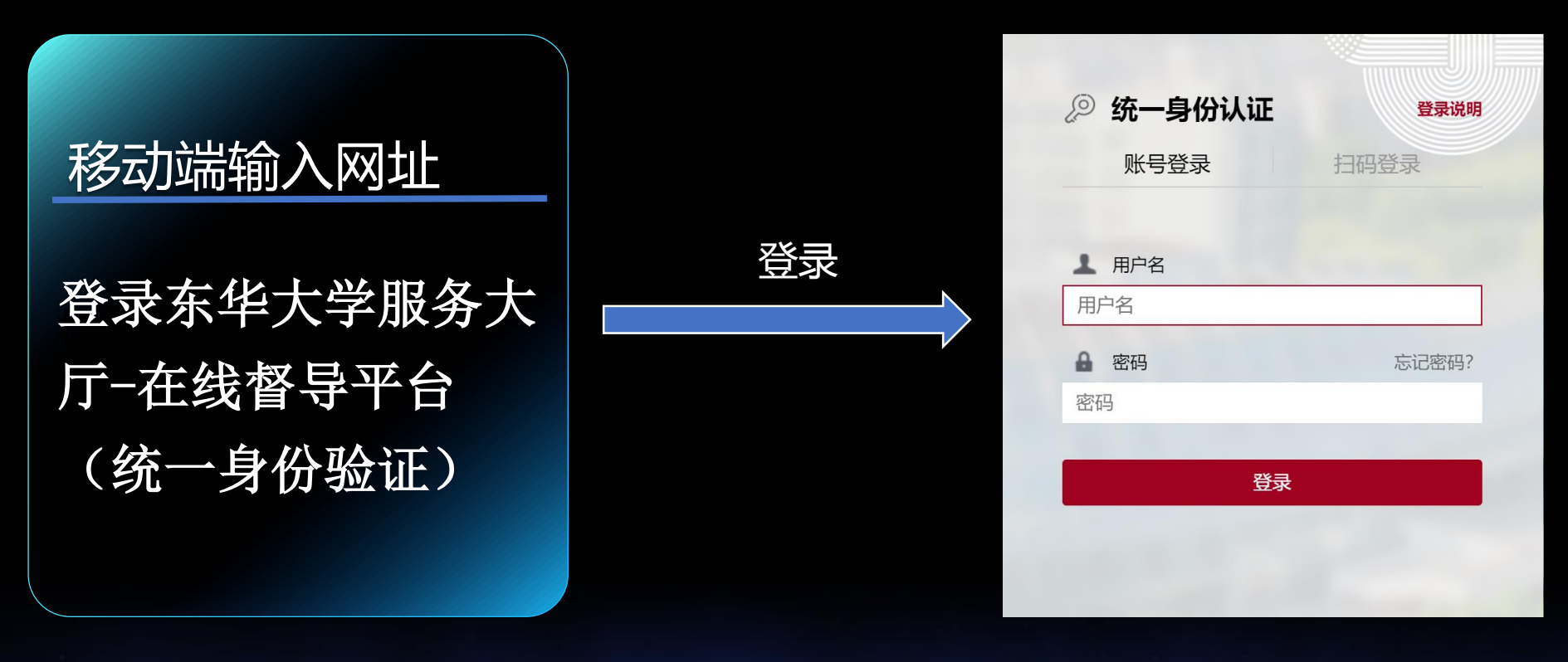

(1)

2

校外访问需要先登录VPN,使用说明:https://inforcenter.dhu.edu.cn/2021/1202/c21334a290328/page.htm 校外访问也通过https://webproxy.dhu.edu.cn网址进行访问

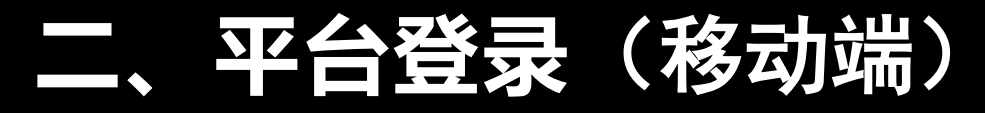

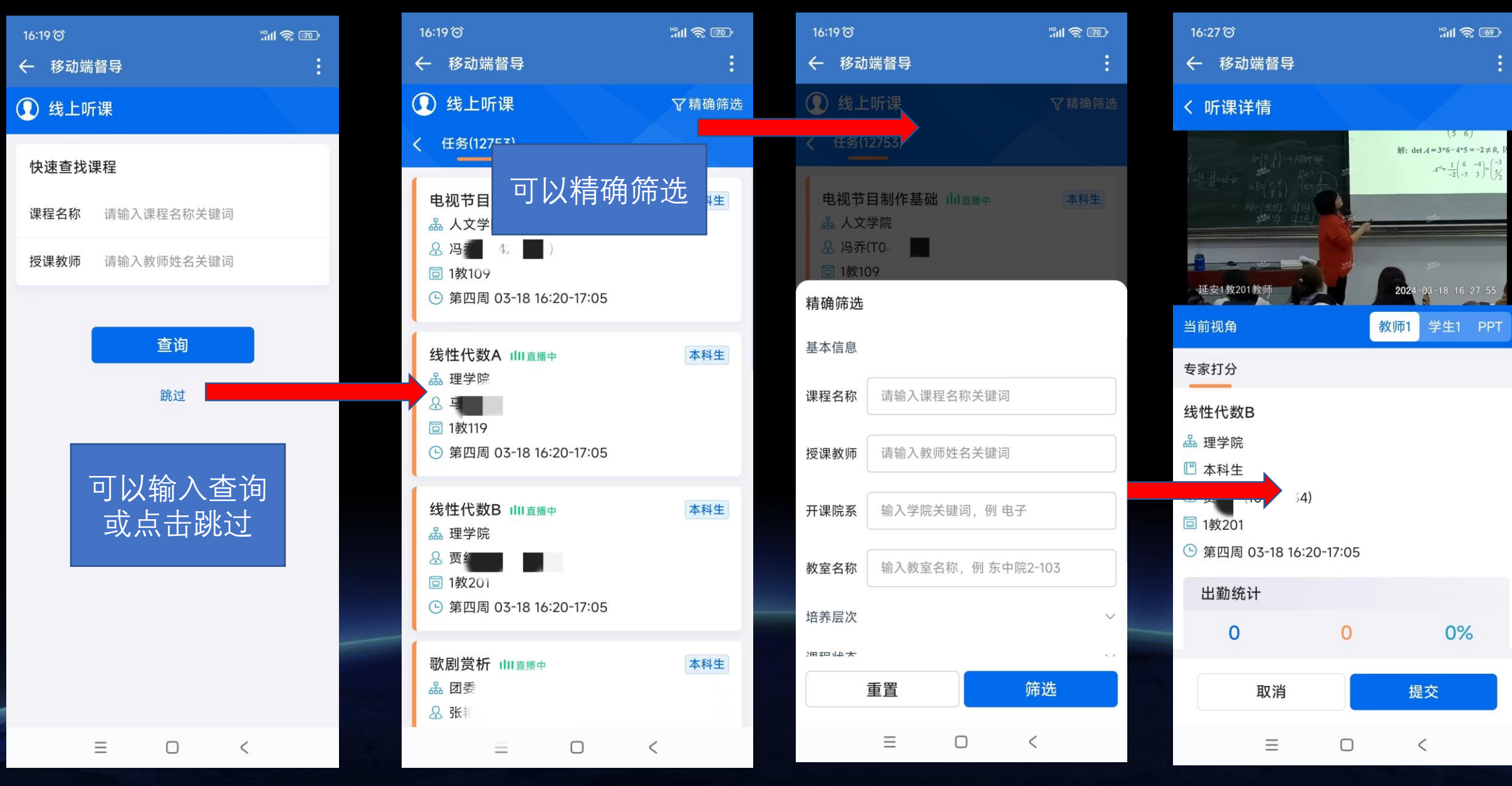

## 三、平台登录(企业微信端)

### 校外访问需要先登录VPN

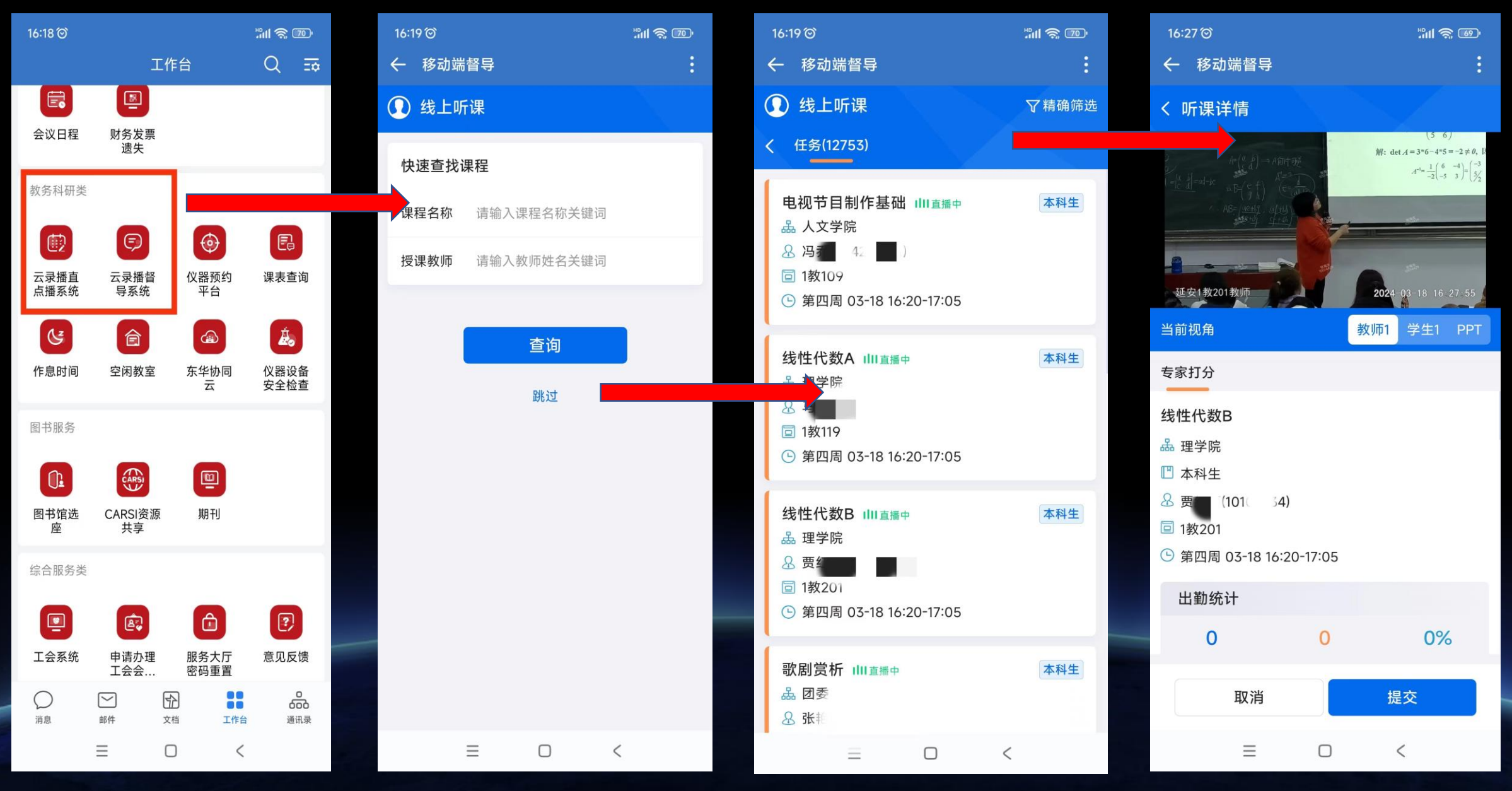